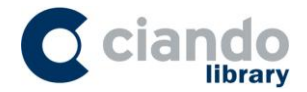

## Anleitung zur Durchführung eines Downloads von Audiobooks

Der Download von Audiobooks ist auf Windows, Mac und Linux-Desktop-PCs oder Laptops möglich.

## 1. Installation des ciando Audio-Players

Um Audiobooks bequem offline hören zu können ist die Installation des ciando Audio-Players erforderlich.

Diesen können Sie sich einfach und unkompliziert über die Portalseite herunterladen. Hierfür klicken Sie auf das "Get ciando Audio-Player" Symbol in der oberen Navigationsleiste.

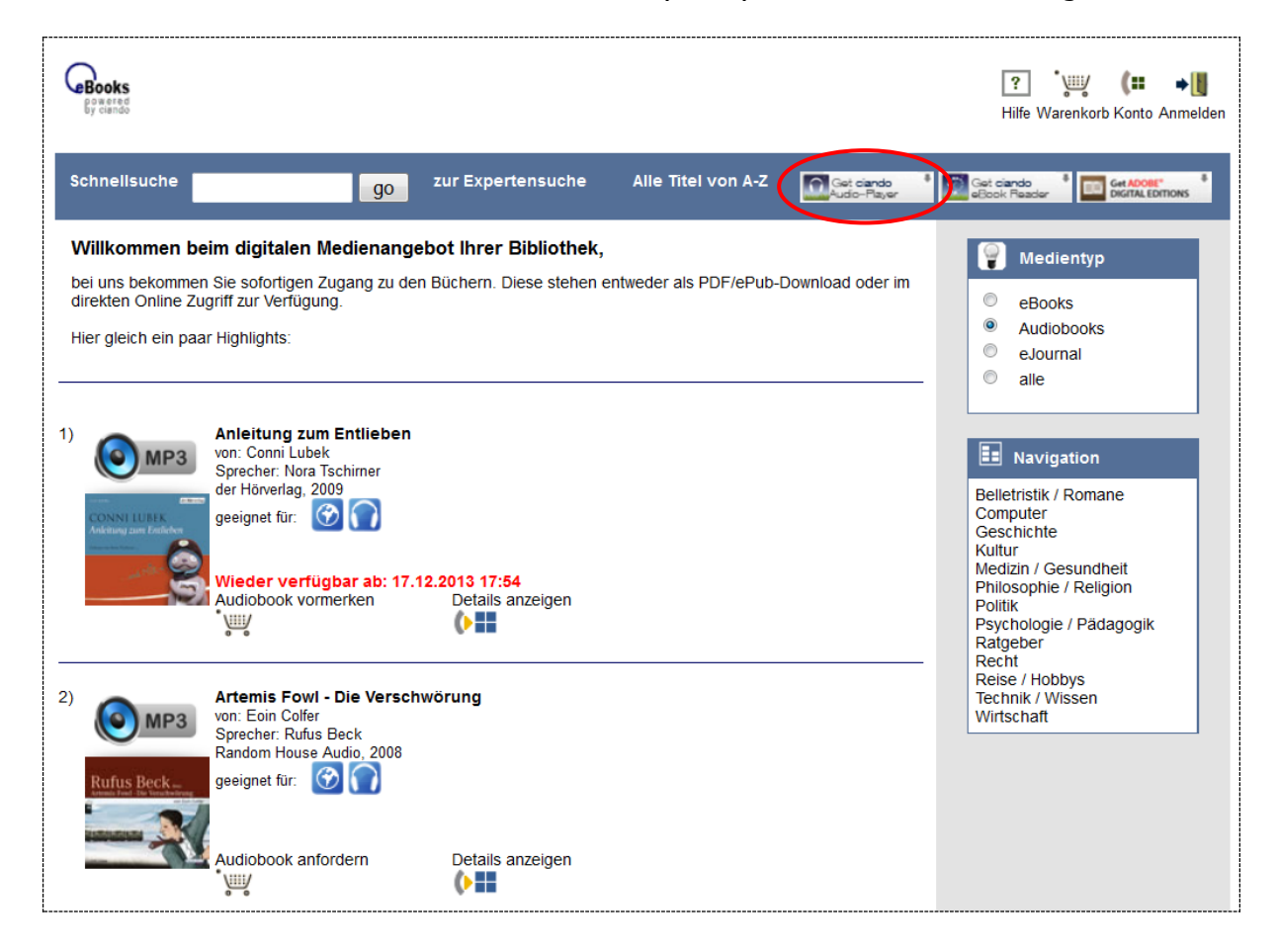

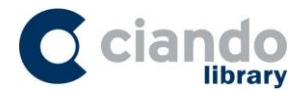

Alternativ gelangen Sie ebenfalls zum Downloadlink des Audio-Players, wenn Sie im Bereich "Meine Medien" ein Audiobook zum Download (Kopfhörersymbol) anfordern.

|                                                                                                    |                                                                                                    |                                                                                                |                                                  | ?<br>Hilfe Meine           | <b>(▶▶ (■ ) (■</b><br>e Medien Konto Abmelden |
|----------------------------------------------------------------------------------------------------|----------------------------------------------------------------------------------------------------|------------------------------------------------------------------------------------------------|--------------------------------------------------|----------------------------|-----------------------------------------------|
| g                                                                                                    | o zur Expertensuche                                                                                                    | Alle Titel von A-Z                                                                             | Get ciando<br>Audio-Player                       | Get ciando<br>eBook Reader | Get ADOBE"                                    |
| Die in Ihi<br>Windows<br>dann ab<br>Bitte vo<br>Audio-I<br>ciando A                                                                                        | rem Konto befindlichen Audiobo<br>s-Computer installierten ciando<br>ogespielt werden.<br>ergewissern Sie sich, das<br>Player auf Ihrem Rechner | ooks werden automatisch<br>Audio-Player herunterge<br>ss der kostenlose ci<br>installiert ist. | h von dem auf Ihrem<br>eladen und können<br>ando |                            |                                               |
| Hinweis für die erstmalige Nutzung des Audio-Players:<br>Für die Authentifizierung geben Sie bitte Ihre Bibliotheksausweisnummer in folgender<br>Form ein: |                                                                                                    |                                                                                                |                                                  |                            |                                               |
| An diese<br>Zusätzlic                                                                                                    | er Stelle wird Ihre Ausweisnumme<br>ch ist die Eingabe des von Ihner                                                                            | er angezeigt.<br>n bekannten Passworts e                                                       | erforderlich.                                    |                            |                                               |
| Für ande<br>Streamir                                                                                                    | ere Betriebssysteme wählen Sie<br>ng-Format aus.                                                                                                | e in Ihrem Konto bei Aud                                                                       | iobooks bitte das                                |                            |                                               |
| <u>Klicken S</u>                                                                                                    | Sie hier, um zurück in Ihren Dow                                                                                                    | /nloadbereich zu gelang                                                                        | <u>en</u>                                        |                            |                                               |

Im nächsten Schritt öffnet sich ein neues Fenster in der Sie die Version für Ihren entsprechenden PC/Laptop (Windows, Linux oder MAC) auswählen können.

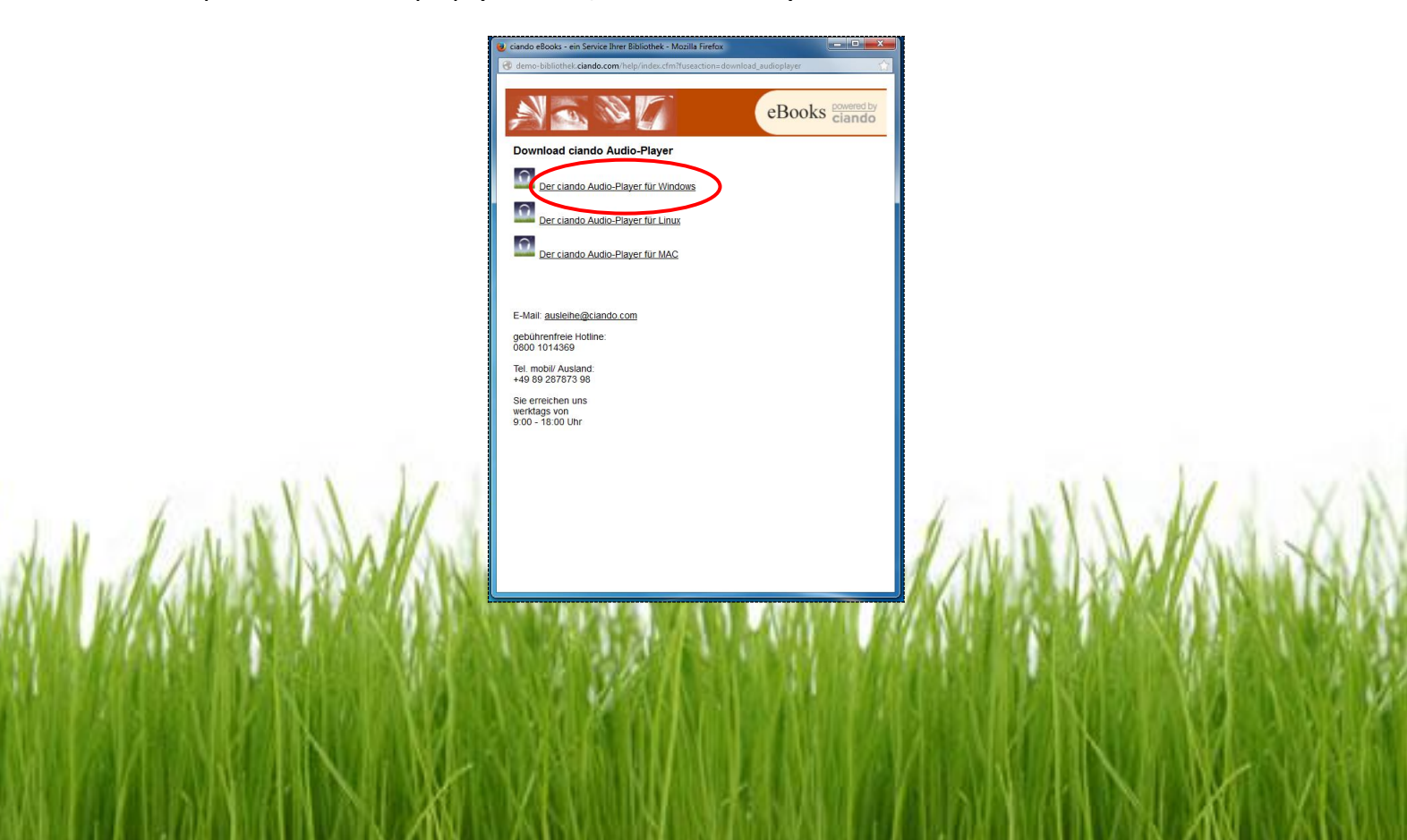

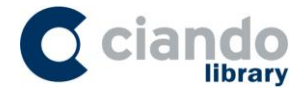

Anschließend öffnet sich ein weiteres Fenster zum Download des Programms "ciando Audio-Player". Führen Sie nun den Download vollständig aus, indem Sie auf "Datei speichern" klicken.

| Offnen von clandoAudioPlayer_0.9.rc5_1386.exe                         |  |  |  |
|-----------------------------------------------------------------------|--|--|--|
| Sie möchten folgende Datei öffnen:                                    |  |  |  |
| 📧 ciandoAudioPlayer_0.9.rc5_i386.exe                                  |  |  |  |
| Vom Typ: Binary File (31,6 MB)<br>Von: http://bibliotheken.ciando.com |  |  |  |
| Möchten Sie diese Datei speichern?                                    |  |  |  |
| Datei speichern Abbrechen                                             |  |  |  |

Öffnen Sie nun die heruntergeladene Datei mit einem Doppelklick. Die Installation wird somit automatisch gestartet.

Bei der erstmaligen Nutzung muss der Audio-Player mit Ihren Anmeldedaten authentifiziert werden.

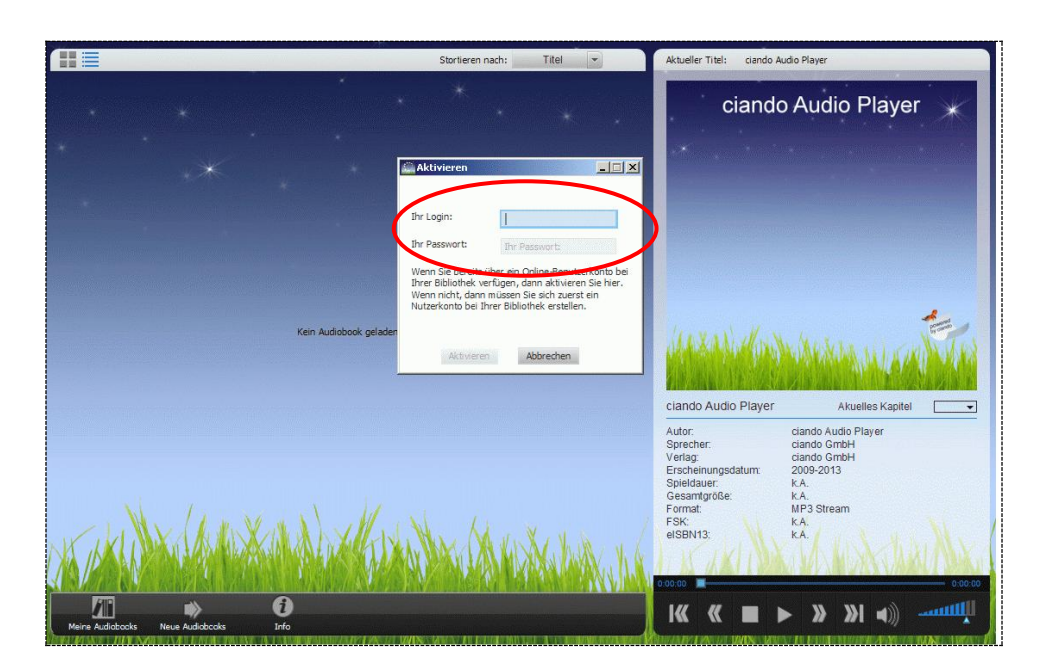

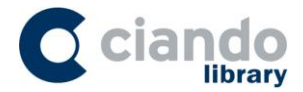

Diese erhalten Sie wenn Sie im Bereich "Meine Medien" in Ihrem Portal ein Audiobook als Downlaod angefordert haben.

| <b>? (•• (∷ )]→</b><br>Hilfe Meine Medien Konto Abmelden                                                                                                    |  |  |  |  |
|----------------------------------------------------------------------------------------------------|--|--|--|--|
| go zur Expertensuche Alle Titel von A-Z                                                                                                    |  |  |  |  |
| Die in Ihrem Konto befindlichen Audiobooks werden automatisch von dem auf Ihrem<br>Windows-Computer installierten ciando Audio-Player heruntergeladen und können<br>dann abgespielt werden.<br>Bitte vergewissern Sie sich, dass der kostenlose ciando<br>Audio-Player auf Ihrem Rechner installiert ist. |  |  |  |  |
| <u>ciando Audio-Player (Installationsdatei)</u><br>Erhalten sie die Meldung "speichern vs. ausführen", wählen Sie bitte "ausführen".                                                                                                    |  |  |  |  |
| Hinweis für die erstmalige Nutzung des Audio-Players:<br>Für die Authentifizierung geben Sie bitte Ihre Bibliotheksausweisnummer in folgender<br>For <del>m ein:</del>                                                                                                    |  |  |  |  |
| An dieser Stelle wird Ihre Ausweisnummer angezeigt.                                                                                                    |  |  |  |  |
| Zusätzlich ist die Eingabe des von Ihnen bekannten Passworts erforderlich.                                                                                                    |  |  |  |  |
| Für andere Betriebssysteme wählen Sie in Ihrem Konto bei Audiobooks bitte das<br>Streaming-Format aus.                                                                                                    |  |  |  |  |
| Klicken Sie hier, um zurück in Ihren Downloadbereich zu gelangen                                                                                                    |  |  |  |  |

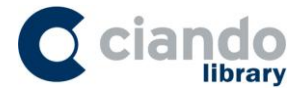

## 2. Audiobook herunterladen

Um ein Audiobook auszuwählen, dass Sie gerne herunterladen möchten, klicken Sie zuerst auf "Audiobook anfordern". Dieses wird dann Ihrem Medienkonto hinzugefügt, auf das Sie automatisch weitergeleitet werden.

| Books<br>By canad                                                                                                    | ? (+→ (== )<br>Hilfe Meine Medien Konto Abmelden                                                                                                    |  |
|----------------------------------------------------------------------------------------------------|----------------------------------------------------------------------------------------------------|--|
| Schnellsuche go zur Expertensuche Alle Titel von A-Z India Get cando                                                                                                    | Get clando eBook Reader                                                                                                    |  |
| Willkommen beim digitalen Medienangebot Ihrer Bibliothek,<br>bei uns bekommen Sie sofortigen Zugang zu den Büchern. Diese stehen entweder als PDF/ePub-Download oder im<br>direkten Online Zugriff zur Verfügung.<br>Hier gleich ein paar Highlights: | Wedientyp       eBooks       Audiobooks       eJournal       alle                                                                                                    |  |
| 1) Anleitung zum Entlieben<br>von: Conni Lubek<br>Sprecher: Nora Tschimer<br>der Hörverlag, 2009<br>geeignet für: 🗭 🏹<br>Audiobook anfordern                                                                                                    | E Navigation<br>Belietristik / Romane<br>Computer<br>Geschichte<br>Kultur<br>Medizin / Gesundheit<br>Philosophie / Religion<br>Politik<br>Psychologie / Pädagogik<br>Ratgeber<br>Recht<br>Reise / Hobbys<br>Technik / Wissen<br>Wirtschaft |  |
| 2)<br>Artemis Fowl - Die Verschwörung<br>von: Eoin Colfer<br>Sprecher: Rufus Beck<br>Random House Audio, 2008<br>geeignet für: 🚱 🎧                                                                                                    |                                                                                                    |  |
| Audiobook anfordern                                                                                                    |                                                                                                    |  |

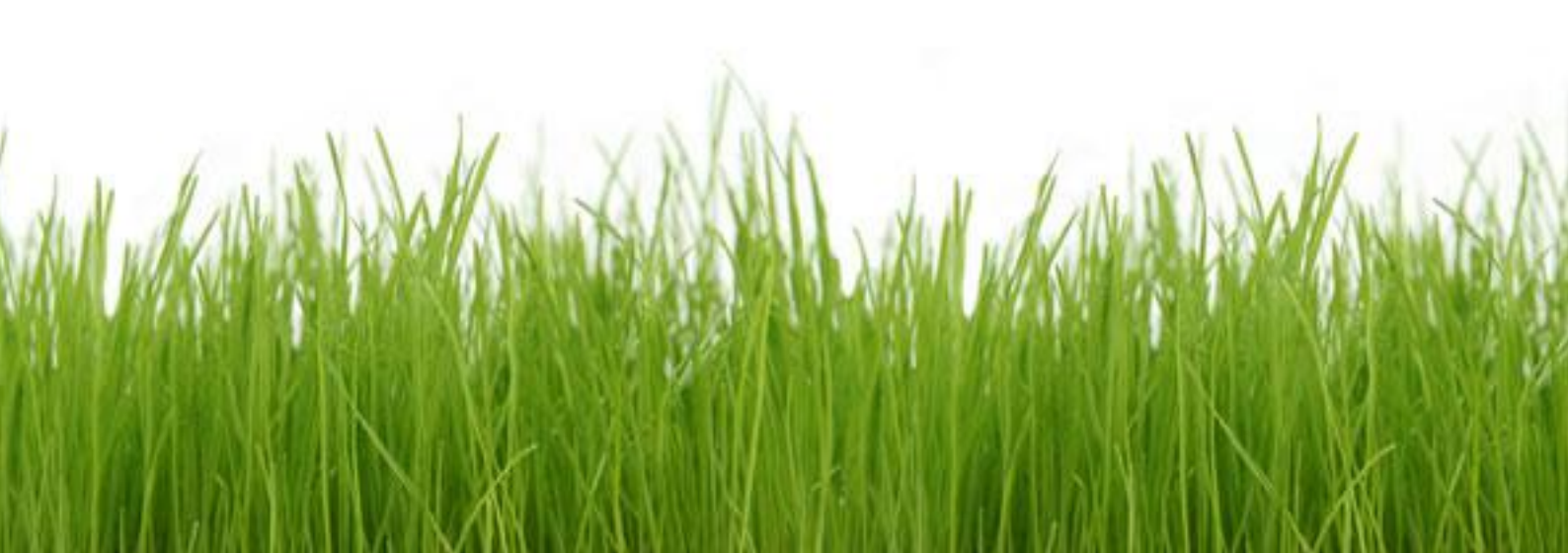

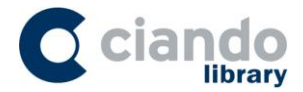

Alle Audiobooks die sich im Bereich "Meine Medien" befinden, können heruntergeladen werden, indem Sie das Symbol "MP3 Download" (Kopfhörersymbol) auswählen und auf den Button "weiter" klicken.

| Books<br>By cando                                                                                                    |                      |                    | ?     (++)     (==)     ↓       Hilfe Meine Medien Konto Abmelden |  |  |
|----------------------------------------------------------------------------------------------------|----------------------|--------------------|-------------------------------------------------------------------|--|--|
| Schnellsuche                                                                                                    | go zur Expertensuche | Alle Titel von A-Z | ciando                                                            |  |  |
| Meine Medien Diese Medien Können Sie ab sofort kostenios herunterladen und / oder online nutzen. Bitte beachten Sie, dass ungenutzte Titel automatisch nach 30 Minuten aus diesem Bereich gelöscht werden. Ungenutzte vorgemerkte Titel werden nach Ablauf einer Frist von 24 Stunden nach Bereitstellung gelöscht. Audiobooks: |                      |                    |                                                                   |  |  |
| Ausleihdauer: 2 Stunden<br>Anleitung zum Entlieben, -komplett-                                                                                                    |                      | <u>löschen</u>     | ca. 359,96 MB 🞯 🎧 🛛 🛛 🖉 💮 🖉 🖉 🖉 🖉 🖉 🖉 🖉                           |  |  |
| Ausleihdauer: 2 Stunden<br>Artemis Fowl - Die Verschwörung, -k                                                                                                    | complett-            | <u>löschen</u>     | ca. 654,21 MB                                                     |  |  |

Öffnen Sie nun den Audio-Player, sodass der Download gestartet werden kann. Bitte beachten Sie, dass Sie den Audio-Player vor einem Download schließen bzw. neu starten müssen, falls Sie ihn geöffnet hatten. Der Download wird mit dem Öffnen des Audio-Players gestartet.

Im nächsten Schritt bestätigen Sie mit einem Klick auf "ja", dass Sie die noch nicht heruntergeladenen Hörbucher nun herunterladen möchten, sodass der Download startet.

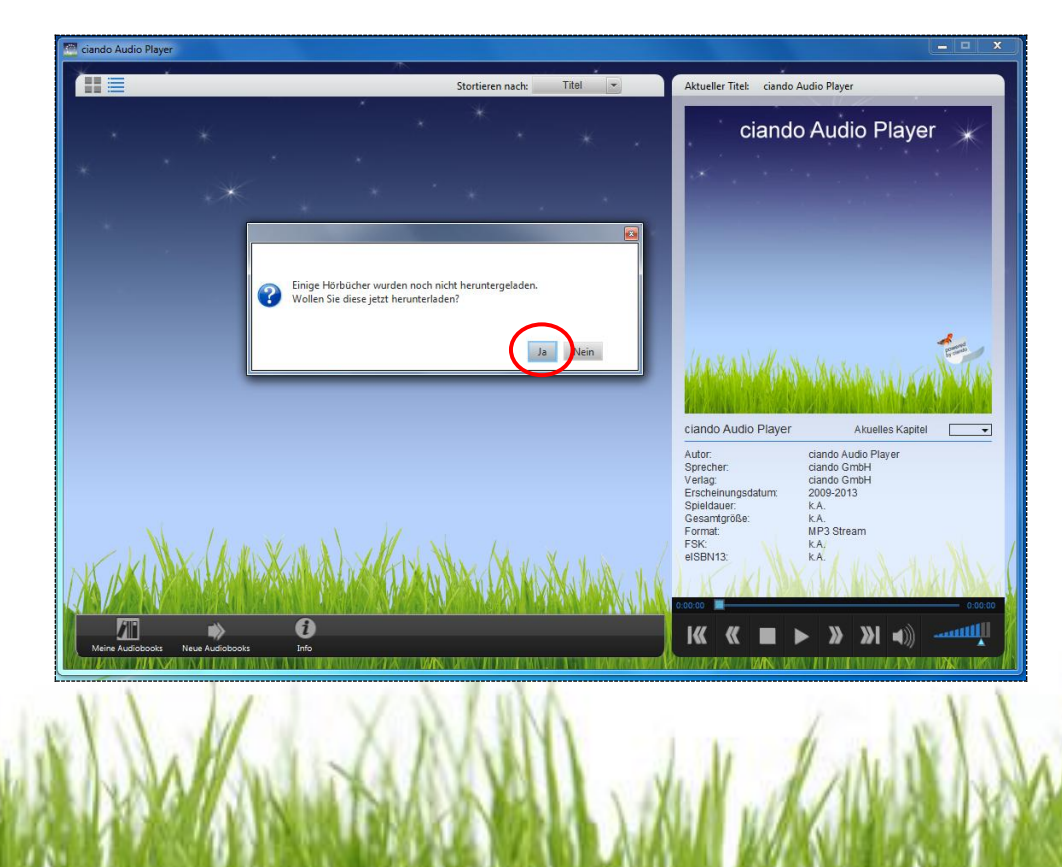

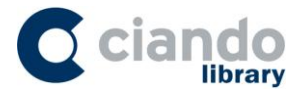

Während des laufenden Downloads können Sie schon damit beginnen, sich das Audiobook anzuhören. Es ist nicht erforderlich abzuwarten, bis der komplette Download erfolgt ist.

| 🛅 ciando Audio Player                                |                    |                     |                                                                                                    |
|------------------------------------------------------|--------------------|---------------------|----------------------------------------------------------------------------------------------------|
|                                                      | Stortieren nach:   | Titel -             | Aktueller Titel: Artemis Fowl - Die Verschwörung                                                                                                    |
| Artemis Fowl - Die Verschwörung Ebin Colfer          | Random House Audio | 3% heruntergeladen  |                                                                                                    |
| Piratten! Die Schatzinsel - Band 5 Michael Peinkofer | Random House Audio | 83% heruntergeladen | Atemis Fowl - Die Verschwörung<br>wor Boin Colf<br>wor Boin Colf<br>wor |
| Verier Audiobooks                                    |                    | Vila I              | Audor Eoin Coffer<br>Sprecher: Rufus Beck<br>Verlag: Random House Audio<br>Erscherungsdatum:<br>Spieldauer: 4.45-49<br>Gesantryfold: 4.45-49<br>Gesantryfold: 4.45-49<br>Gesantryfold: 4.45-49<br>Format: MP3 Stream<br>FSK: KA,<br>elSBN13: 9783837175387                                                                                                    |

## Viel Hörvergnügen!

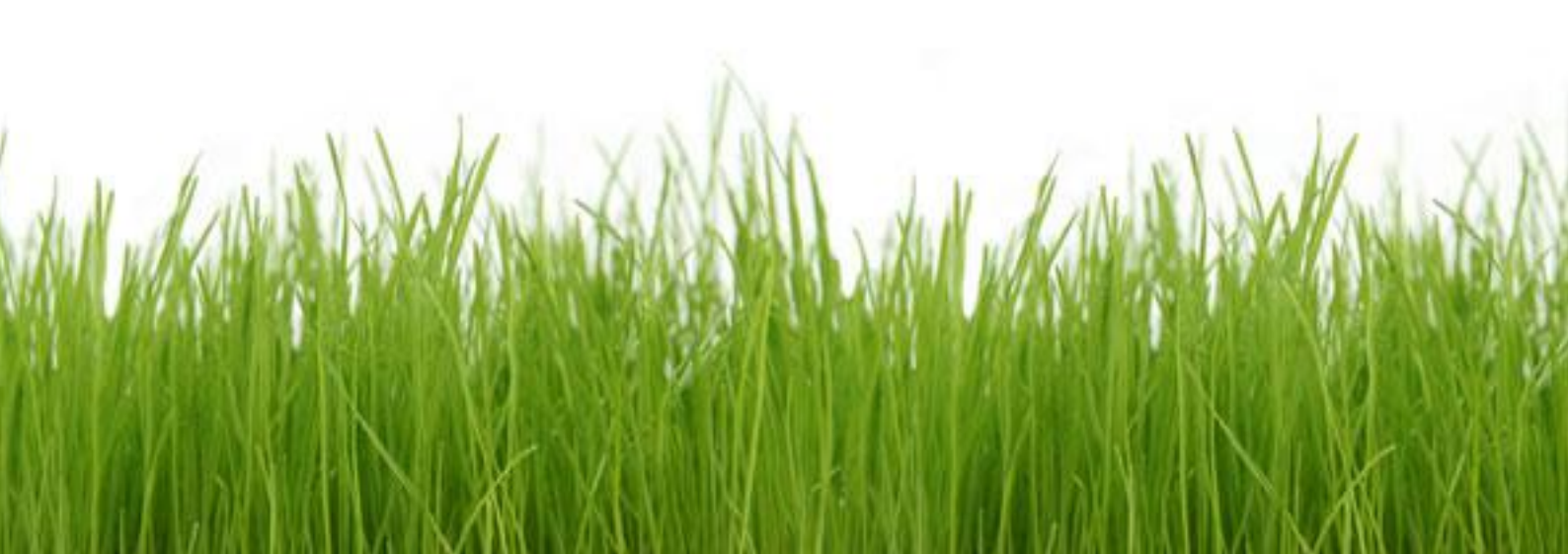